# Obsługa Teams

Instrukcja dla użytkownika

Aby zacząć lekcję, wchodzimy w odpowiedni zespół z nazwą przedmiotu i klasy, do której należy uczeń. W przypadku tej instrukcji to matematyka. Klikamy zatem odpowiedni kafelek.

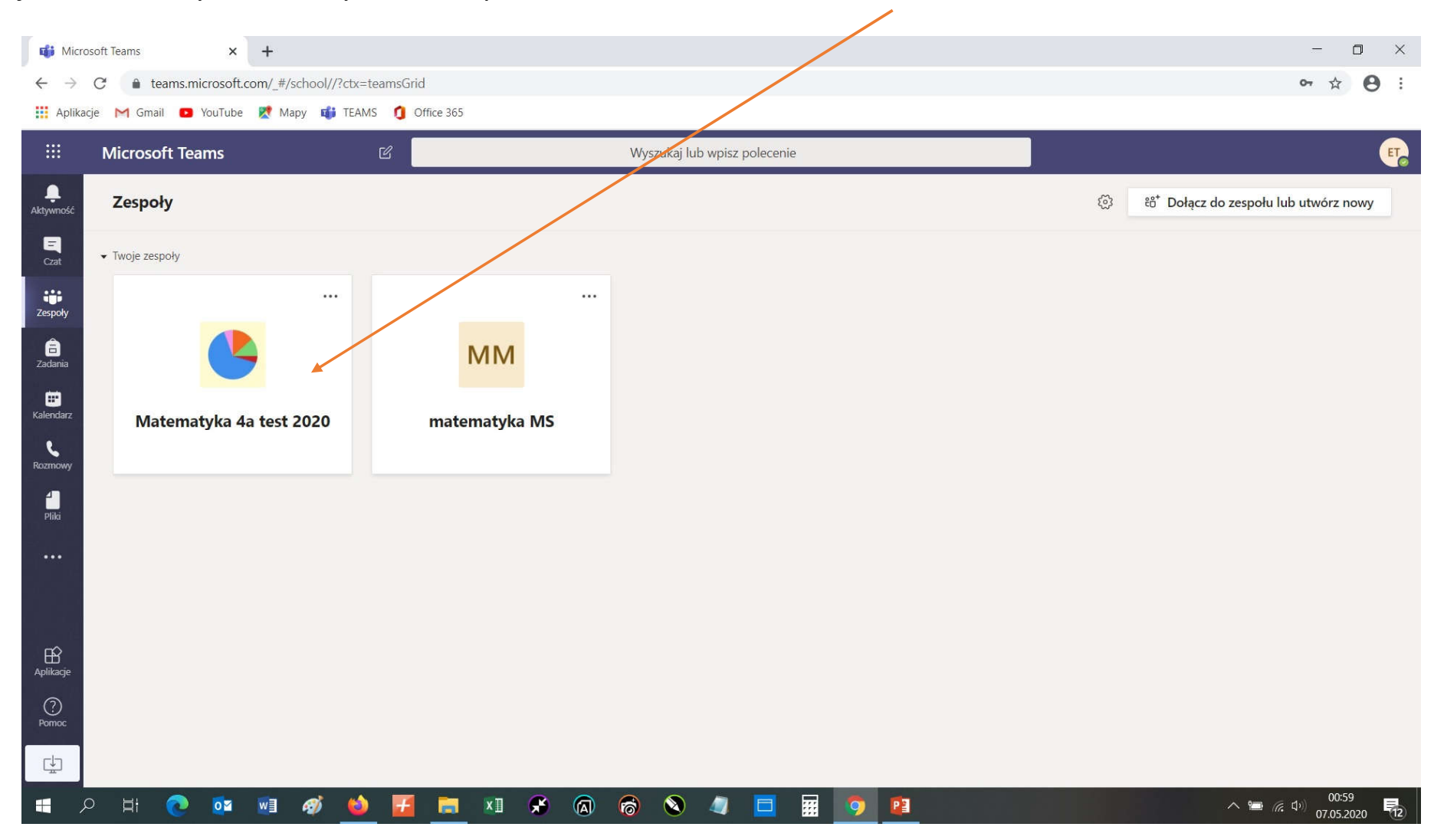

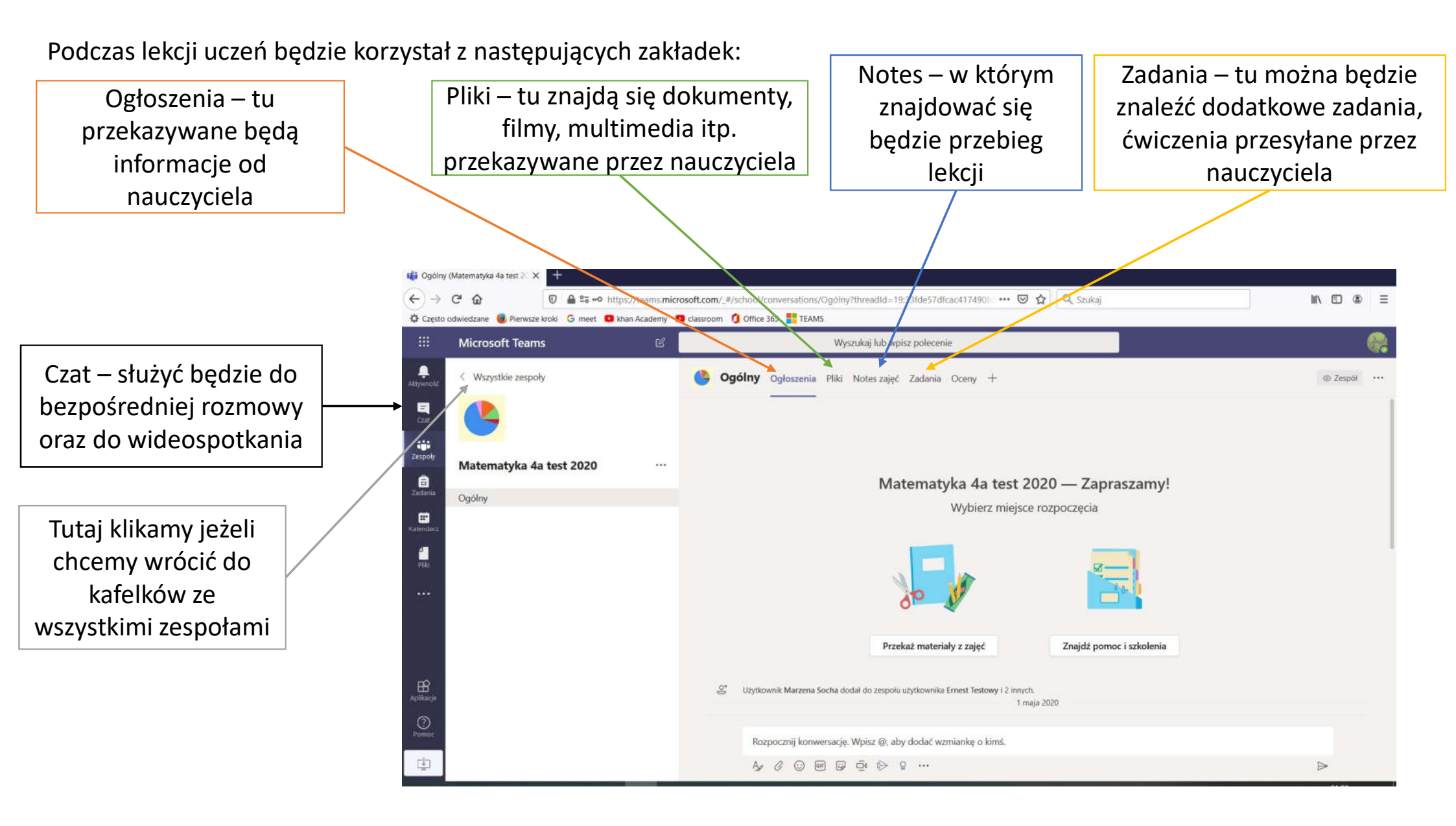

## Ogłoszenia

W *Ogłoszeniach* można pisać wiadomości do nauczyciela, a także porozumiewać się z członkami klasy. Możemy wstawiać tu pliki, emotikony, gify oraz łączyć się na spotkania wideo. Aby wysłać wiadomość klikamy Enter lub "samolot".

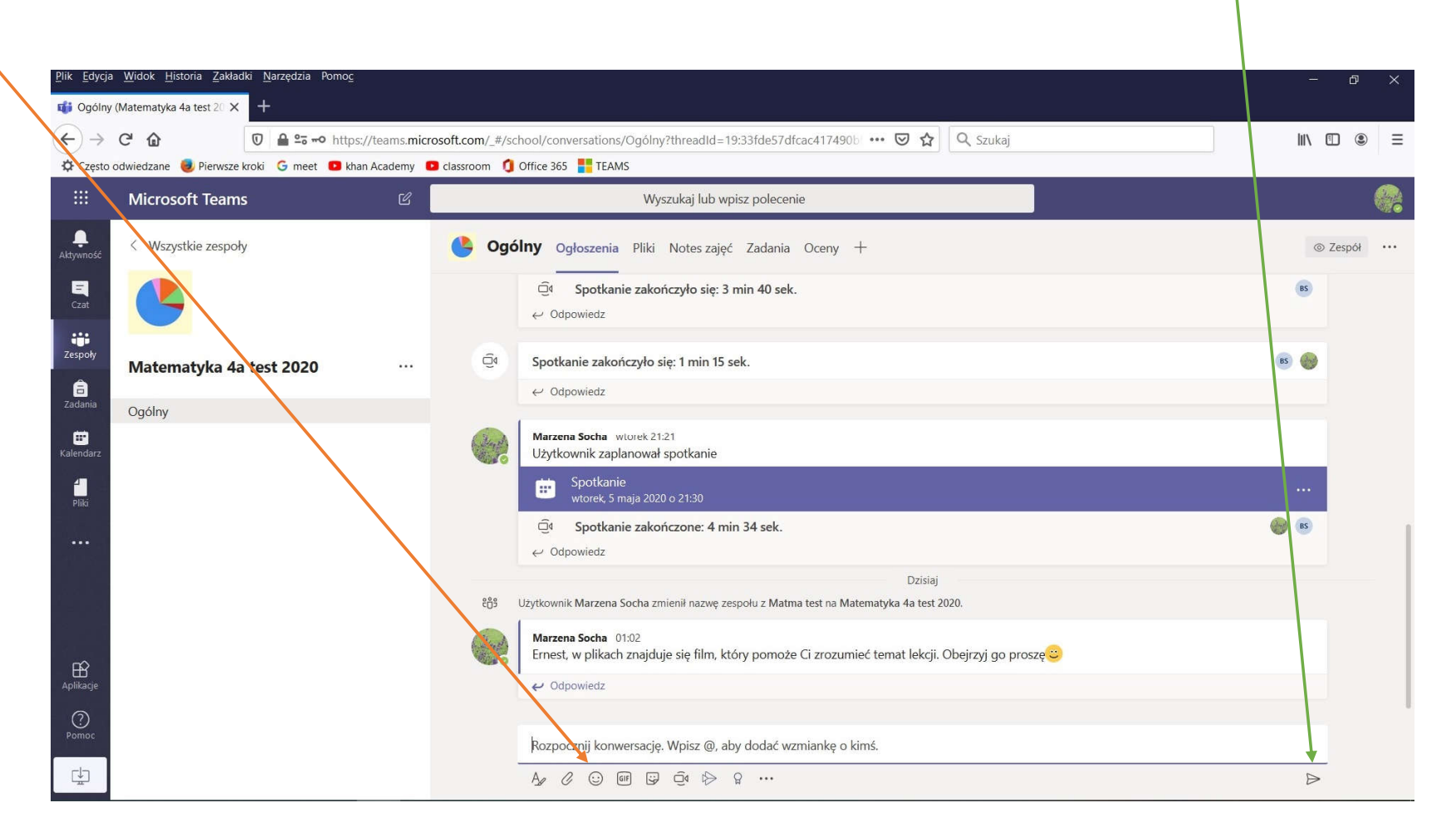

#### Ogłoszenia

W Ogłoszeniach można również wstawiać pliki. Klikamy na *agrafkę,* wyszukujemy na komputerze pliku i *Otwieramy* go. Następnie otworzy się okno, w którym klikamy *Przekaż plik*.

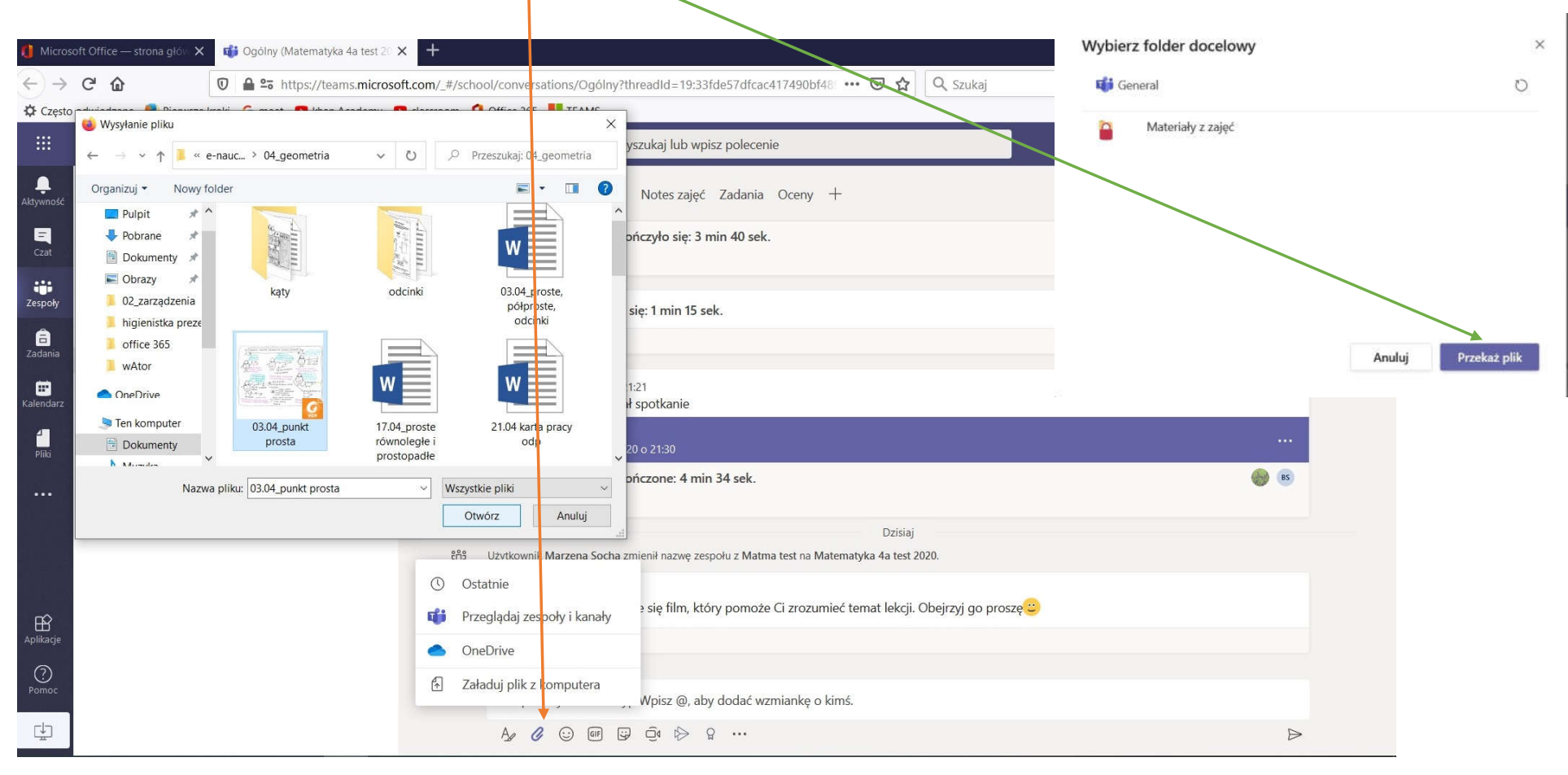

#### Pliki

Klikamy na *Pliki*. Tutaj znajdą się materiały, które można pobrać lub pracować na nich wewnątrz grupy. Klikamy plik umieszczony w zakładce – w tym przypadku w *Punkt Prosta*. Możemy pracować w otwartym pliku, a nauczyciel będzie miał u siebie zapisywane zmiany. Chcąc wrócić do wszystkich plików, zapisując zmiany, jakie nanieśliśmy, klikamy *Zamknij*.

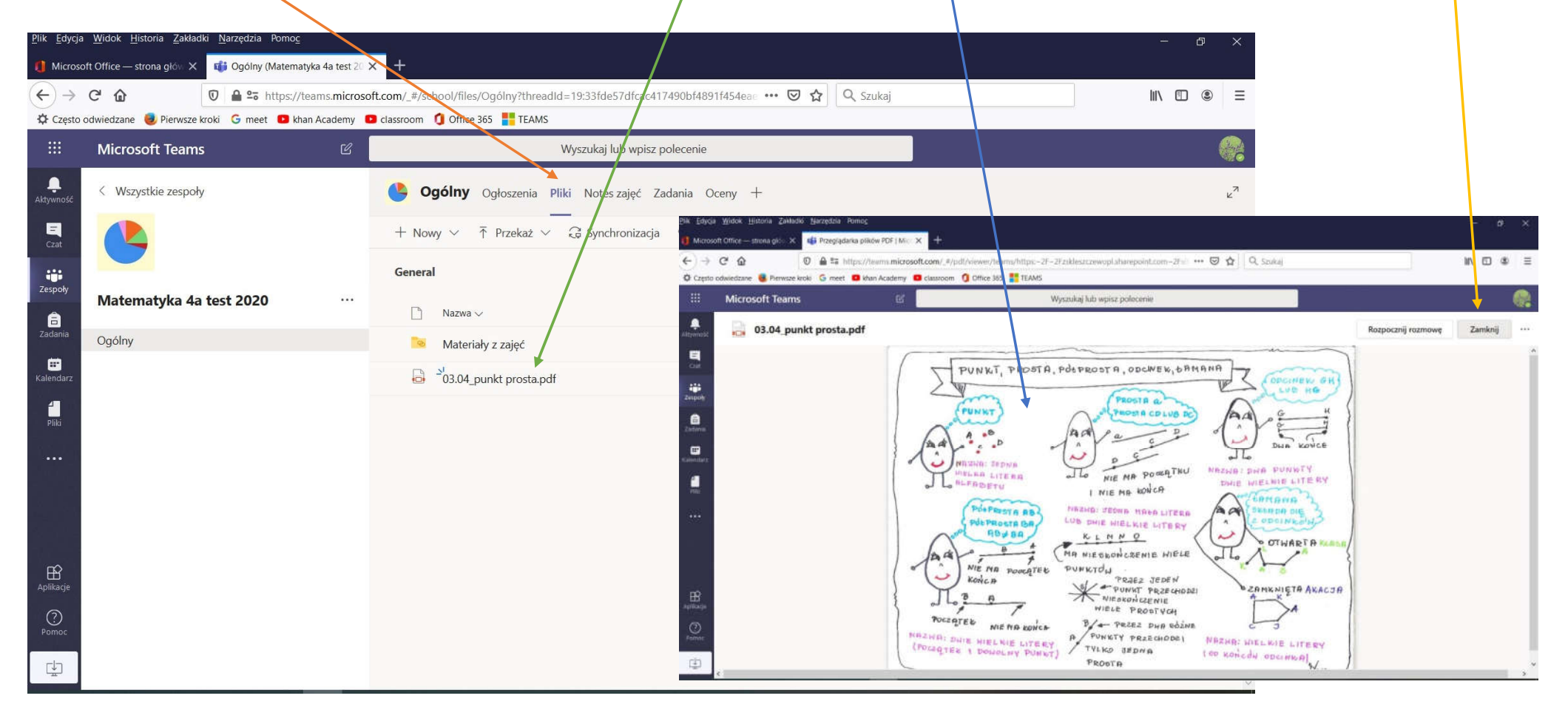

Klikamy na *Notes zajęć*. Na pierwszej stronie ukaże się informacja do czego służy ta karta. Klikamy strzałkę, aby przejść do zasobów notesu.

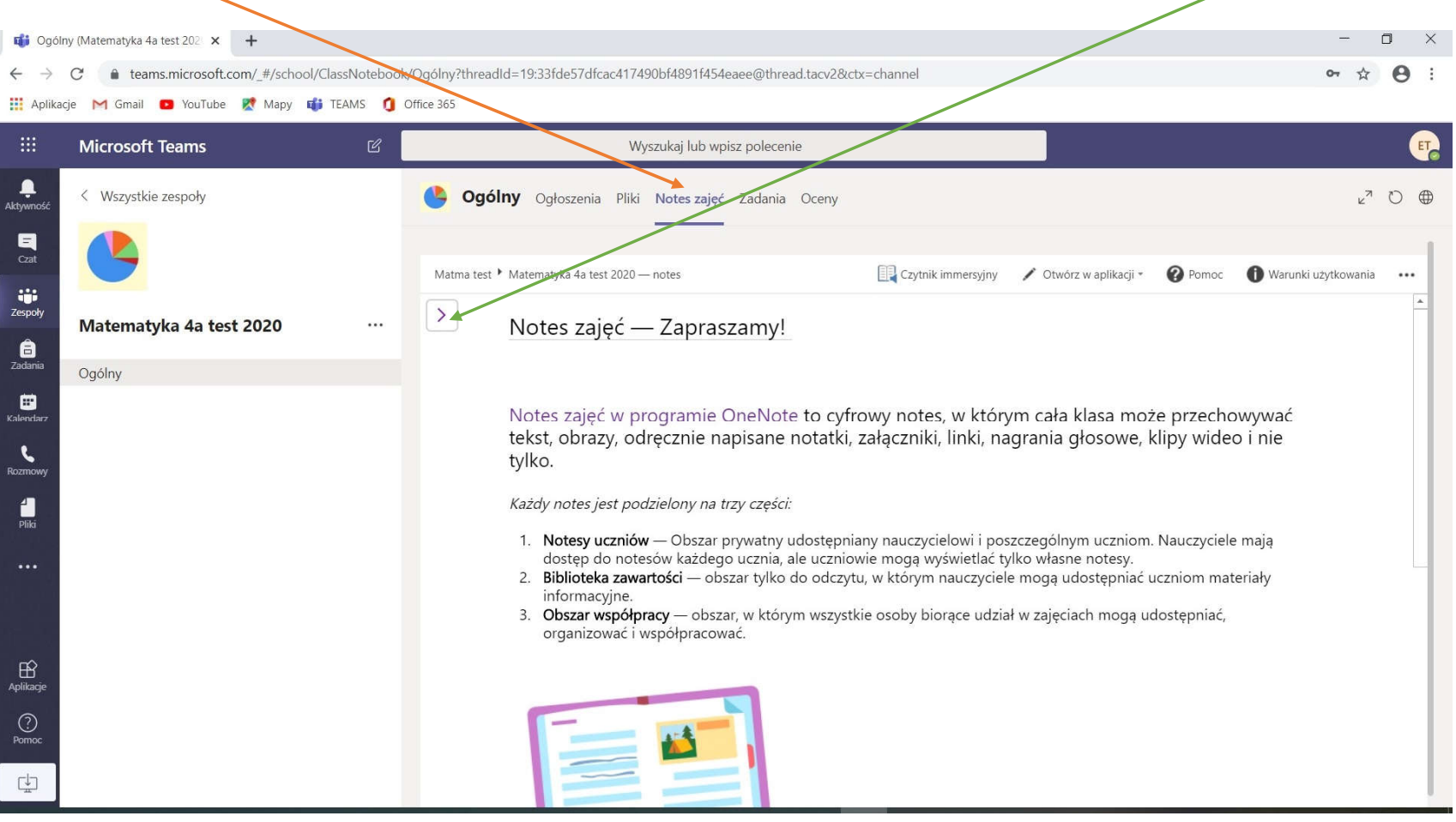

W Notesie zajęć klikamy a Bibliotekę zawartości, następnie Używane biblioteki. Znajduje się tu Wprowadzenie do biblioteki, czyli opis, po co ona istnieje. Szukamy zakładki, w której znajduje się nasz temat. Kiedy kliknie na pole robocze, zobaczymy całą lekcję. Są to materiały dostępne dla ucznia tylko do odczyty. Ale możemy tu np. odtworzyć wstawiony film, czy dźwięk.

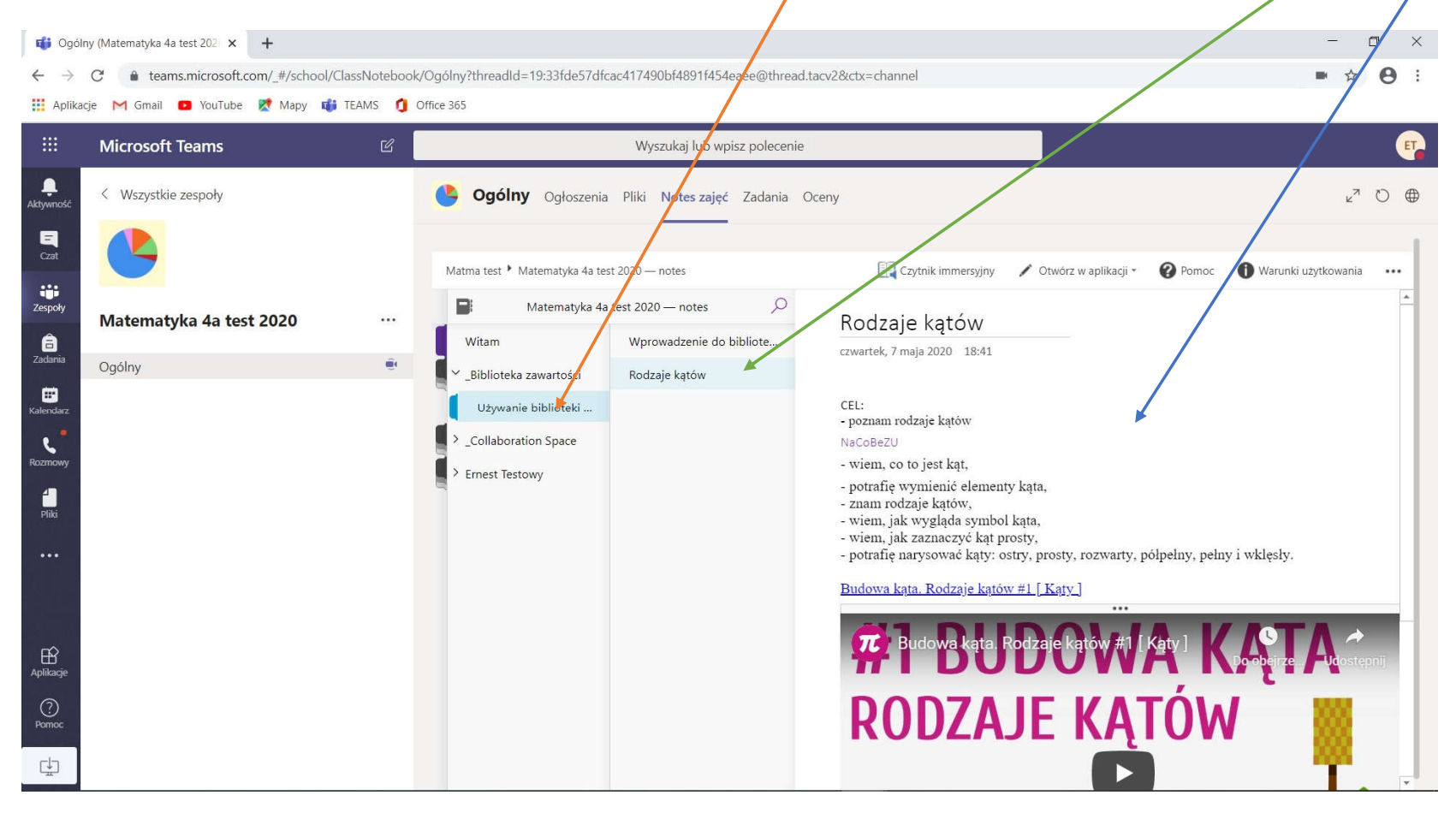

W *Używanych bibliotekach* klikamy na naszą lekcję (w tym przypadku *Rodzaje kątów*) prawym przyciskiem myszki i wybieramy *Kopiuj*. Następnie przechodzimy do zakładki z nazwiskiem ucznia i wklejamy tą lekcję np. do *Notatki z zajęć*; w tym celu klikamy prawym przyciskiem myszy w puste pole i wybieramy *Wklej*.

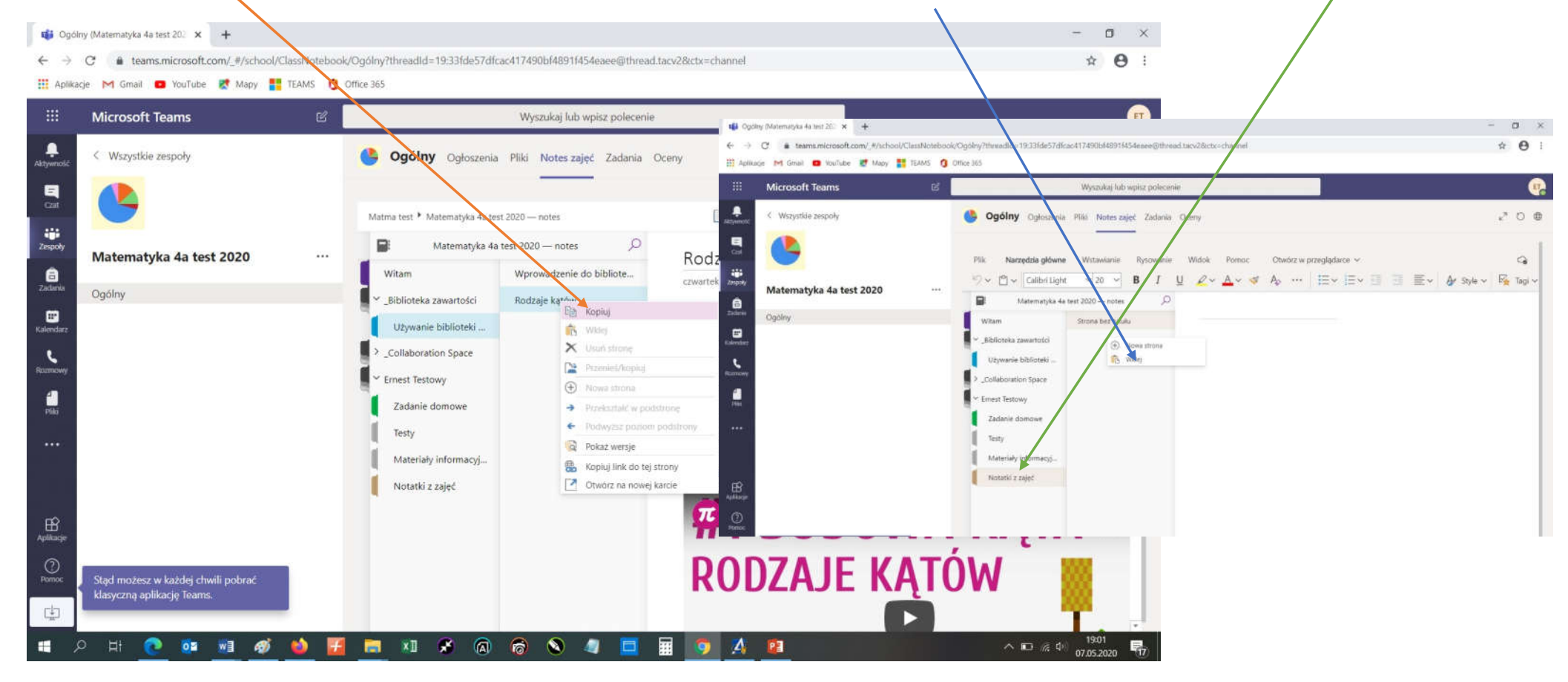

Jeżeli mamy już lekcję w swoich Notatkach z zajęć, możemy je zmieniać, wpisywać, rysować itp.

![](_page_9_Picture_2.jpeg)

## Czat i wideorozmowy

Jeżeli chcemy napisać wiadomość do wybranej osoby, klikamy na *Czat*. Wybieramy osobę z ostatnich rozmów lub *Kontaktów*. Wideorozmowę możemy zacząć klikając na kamerkę.

![](_page_10_Picture_2.jpeg)

#### Wideorozmowy

Po naciśnięciu kamerki, pojawi się okienko łączenia z wybranym przez nas kontaktem. W kółku pokażą się inicjały osoby, do której dzwonimy. Aby włączyć kamerę i mikrofon, ikonki na czarnym pasku muszą być nieprzekreślone. Jeżeli chcemy zakończyć rozmowę, klikamy na czerwoną słuchawkę. Rozmawiając jednocześnie możemy pisać do osoby lub osób po drugiej stronie. Klikamy wówczas na ikonkę z dymkiem, a po prawej stronie pojawi się okno czatu.

![](_page_11_Picture_2.jpeg)

#### Wideorozmowy

Jeżeli dzwoni ktoś do nas, w prawym dolnym rogu pojawi się okienko. Odbieramy za pomocą niebieskiej słuchawki.

![](_page_12_Picture_2.jpeg)

#### Wideospotkanie

Jeżeli nauczyciel zaplanuje spotkanie online, w ogłoszeniach pojawi się taka wiadomość. Po kliknięciu w *Wyświetl szczegóły…* pojawi się okienko z informacjami o spotkaniu.

![](_page_13_Picture_2.jpeg)

W oknie tym po kliknięciu na *Dołącz* otworzy się okno wideorozmowy z osobami, którym zostało wysłane zaproszenie na spotkanie, czyli z nauczycielem i prawdopodobnie uczniami klasy.

|              | Microsoft Teams                              | Wyszukaj lub wpisz polecenie | E                            |
|--------------|----------------------------------------------|------------------------------|------------------------------|
| Aktywność    | Ekcja matematyki Czat Szczegółowe informacje |                              | Dołącz Zamknij               |
| -<br>Czat    | + Dodaj do kalendarza                        |                              | Śledzenie                    |
| Zespoły      | 節 7 maja 2020 19:30-20:00                    |                              | Marzena Socha<br>Organizator |
| a<br>Zadania | 🖹 🛛 🕚 Matematyka 4a test 2020 🚿 Ogólny       |                              |                              |
|              | 0                                            |                              |                              |

## Wideospotkanie

Aby połączyć się z uczestnikami spotkania klikamy *Dołącz teraz.* Należy pamiętać, aby kamera i mikrofon był włączony. Kończąc spotkanie klikamy *Zamknij* lub na czerwoną słuchawkę.

![](_page_14_Picture_2.jpeg)

#### Wideospotkanie – ważne informacje

Podczas spotkania online w grupie należy wyciszyć mikrofon jeżeli nic nie mówimy. Przy większej grupie wszelkie rozmowy, szumy zakłócają możliwość prowadzenia lekcji przez nauczyciela. To nauczyciel powinien udzielać głosu (wówczas użytkownik włącza mikrofon) tak, aby spotkanie przebiegało bez chaosu. Jeżeli chcemy zabrać głos w trakcie, gdy ktoś inny mówi, najlepiej włączyć okienko z czatem po boku i pisać, w czym jest problem.

![](_page_15_Picture_2.jpeg)

Zachęcam do korzystania z platformy i kontaktu z nauczycielami. Do zobaczenia wkrótce 🙂